## A Complete Guide to Publish your Events on AZ-COMPANIES.COM

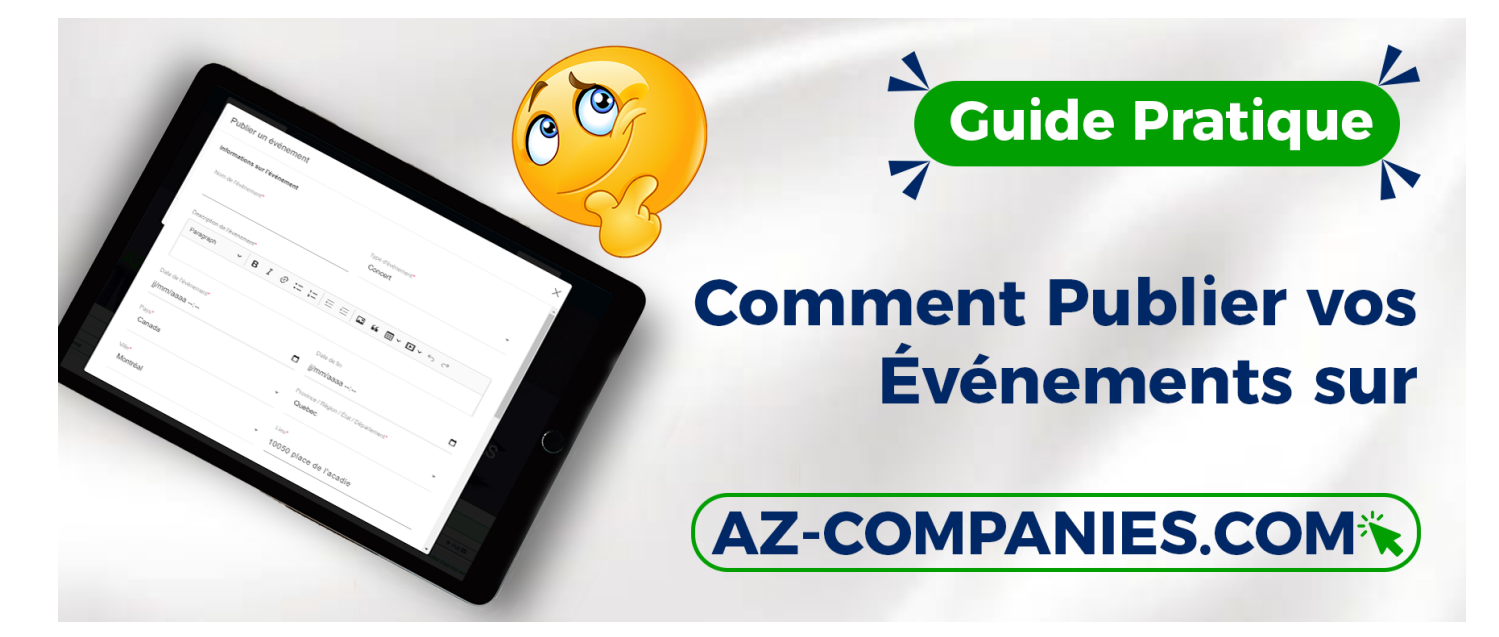

Organizing a corporate event? Find out how to get the most out of your experience by publishing your event on AZ-COMPANIES.COM. Follow this simple guide to ensure the visibility and success of your event within our dedicated business community.

**Step 1: Go to the "Events" Section:** Log in to your account on AZ-COMPANIES.COM. From the main dashboard, click on the "Events" section to begin the publishing process.

**Step 2: Adding a New Event:** Select the "Add Event" option. Fill in the details of your event: title, date, time, location, description, etc. Choose the relevant industry to target your audience.

**Step 3: Customizing the Event:** Upload attractive visuals to grab users' attention. Use relevant tags to improve the visibility of your event.

**Step 4: Publication of the Event:** Once all the details have been completed, click "Add" to publish your event on the platform.

**Step 5: Participant Management:** On the main events page, monitor responses and registrations. Use the messaging feature to communicate with potential attendees.

**Step 6: Continuous Update and Promotion:** Update your event details regularly. Share your event link on other platforms to maximize participation.

By publishing your event on AZ-COMPANIES.COM, you broaden its visibility and increase the chances of success. Use all available features to personalize and promote your event, creating networking and growth opportunities for your business. Take full advantage of our platform dedicated to businesses to make each event a success.

Related to

Creation date : November 29, 2023 2:24 PM

Last updated on December 18, 2023 8:41 AM